# Missouri State Highway Patrol CJIS Online Admin Guide

## @ CJIS Online

# Welcome to CJIS Online

The industry standard provider for all your CJIS compliance needs

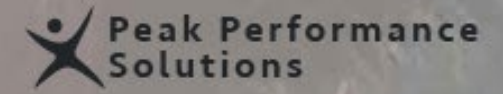

### @ CJIS Online

## Welcome to CJIS Online

The industry standard provider for all your CJIS compliance needs

Peak Performance Solutions

Sh State State

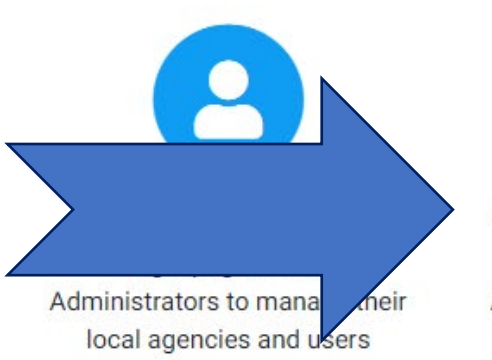

# Agency Administrator Login

Login page for Agency Administrators to manage their local users

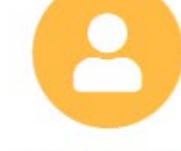

#### Vendor Login

Login page for Vendor Users to complete training and Admins to manage their company users

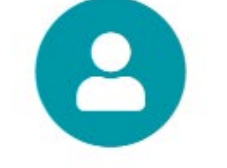

#### IT & Agency Users Login

Login page for IT and Agency Users to complete their training and testing

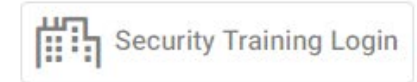

## @ CJIS Online

< CJIS Online Home

Enter you information in the appropriate fields.

Password will be provided by MSHP Security Audit Team when the account is established.

# Missouri First Name Last Name ORI Password Login Forgot your password?

Local Agency Login

To add new users select the Administration drop down and then select Manage Users.

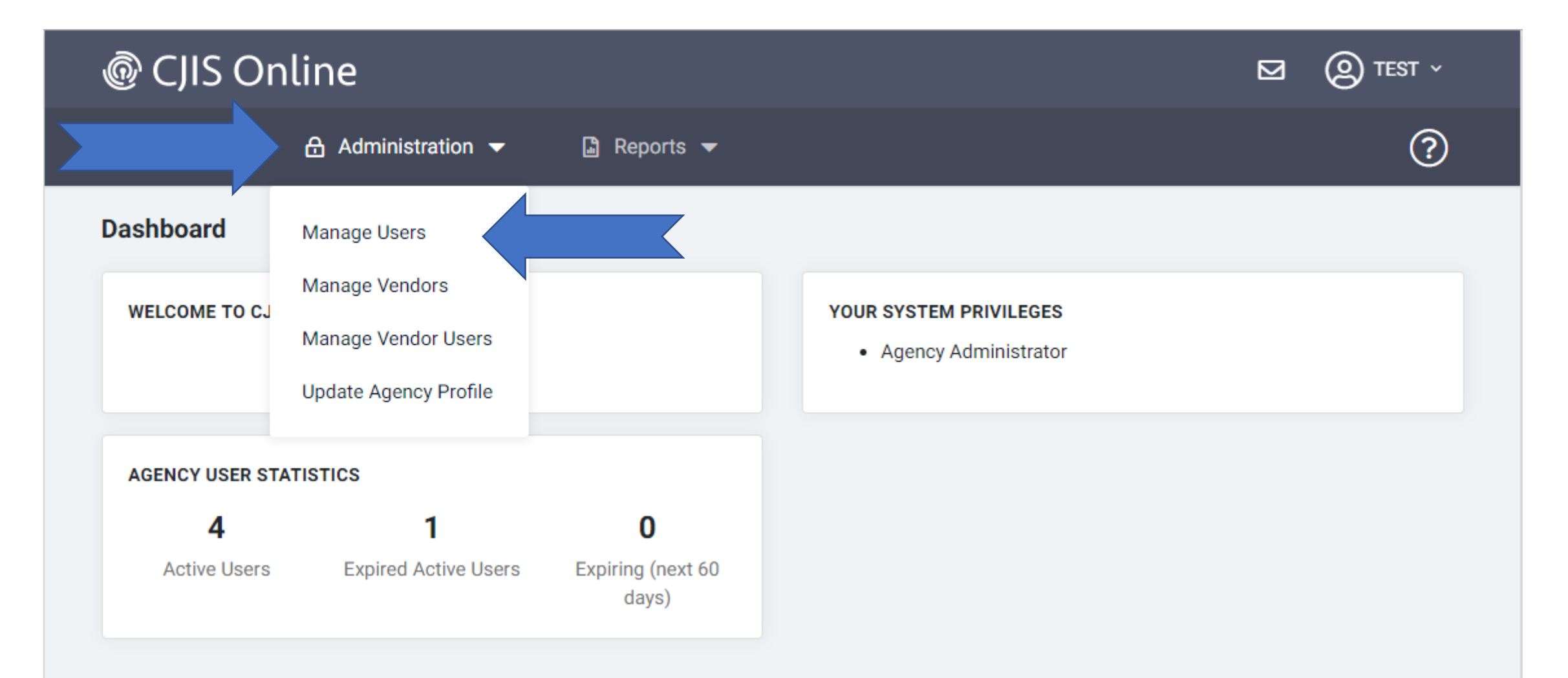

## Select Add a User

| @ CJIS Online          |                     |             | ⊠ ② TEST ~   |
|------------------------|---------------------|-------------|--------------|
| ② Dashboard Administra | ation 🔻 🔓 Reports 💌 |             | ?            |
| Manage Users           |                     |             | + Add a User |
| Last Name              | First Name          | Email       |              |
| Username               | User Status         | Roles       |              |
|                        | Active Users Only   | ♦ All Roles | <b>÷</b>     |
|                        | Clear               |             |              |
|                        |                     |             |              |

| 1<br>Account Details                             |                 |            | 2<br>Assignments                    |
|--------------------------------------------------|-----------------|------------|-------------------------------------|
| gency Information                                |                 |            |                                     |
| Agency *                                         |                 |            |                                     |
| MOMHP0001 - MSHP SECURITY UNIT TEST              | AGENCY × 👻      |            |                                     |
| Organizational Unit                              |                 | Department | Legacy data - use Organizational Un |
| No Unit Selected                                 | -               |            |                                     |
| Last Name *                                      | First Name *    |            | Middle Name                         |
| ser Information                                  |                 |            |                                     |
|                                                  |                 |            |                                     |
| Phone                                            | Phone Ext       |            |                                     |
|                                                  |                 |            |                                     |
| ccount Information                               |                 |            |                                     |
| This user does not have an Email Address         |                 |            |                                     |
| Email *                                          | Confirm Email * |            |                                     |
|                                                  | •               |            |                                     |
| Username                                         |                 |            |                                     |
|                                                  |                 |            |                                     |
| When adding a user, Username is reserved for the |                 |            |                                     |

Enter the user information in the appropriate fields. When complete select next. Leave the send account setup invitation checked. This allows CJIS Online to create a random password for the user to change at first sign on and alerts the user of account setup.

| <u>ه</u> ک | JIS On                          | line                    |                                                                                      | 🖂 🙆 TEST ~                                                                                                    |
|------------|---------------------------------|-------------------------|--------------------------------------------------------------------------------------|----------------------------------------------------------------------------------------------------|
| ) Dast     | nboard                          | Administration ▼        | 📓 Reports 🔻                                                                          | ?                                                                                                    |
| dd a l     | User                            |                         |                                                                                      | ← Return to Search                                                                                                    |
|            |                                 |                         |                                                                                      |                                                                                                    |
|            |                                 | 1<br>Account Details    | 5                                                                                    | 2<br>Roles                                                                                                    |
| Sec<br>O   | <b>curity Tra</b><br>Level 1 CJ | iining Access           | <b>Personnel with Unescor</b><br>(This level is designed for<br>CJI)                 | ted Access to a Physically Secure Location<br>or people who have access to a secure area but are not authorized to use           |
| 0          | Level 2 CJ                      | IS Security Training    | All Personnel with Acce<br>(This level is designed for<br>encounter it in their duti | <b>ss to CJI</b><br>or people who do not have physical and logical access to CJI but may<br>es)                                  |
|            | Level 4 CJ                      | IS Security Training    | Personnel with Informa<br>(This level is designed for<br>security administrators,    | tion Technology Roles<br>or all information technology personnel including system administrators,<br>network administrator, etc) |
| ۲          | Remove S                        | ecurity Training Access | Removing Security Train<br>and excludes them from                                    | ing Access from a User disallows them from logging in to take Training,<br>Certification Expiration Reports and Notifications.   |
| <b></b>    | Previous                        |                         |                                                                                      | Create User                                                                                                    |

• Select

**MULES** 

classes

appropriate

training level.

Level 3 training is

provided during

Recertification

conducted by

your trainer.

• Select Create

User when done.

| Add Another User   Add Another User     Q Search User     Certification Details     Department     Middle Name |
|----------------------------------------------------------------------------------------------------|
| Add Another User     Q Search User     Certification Details      Department      Middle Name                  |
| Certification Details Department Middle Name                                                                   |
| Department  Middle Name                                                                                        |
| Department  Middle Name                                                                                        |
| Middle Name                                                                                                    |
| Middle Name                                                                                                    |
|                                                                                                    |
|                                                                                                    |
|                                                                                                    |
|                                                                                                    |
|                                                                                                    |
|                                                                                                    |
|                                                                                                    |
|                                                                                                    |
|                                                                                                    |
|                                                                                                    |
| $\oplus$                                                                                                    |
|                                                                                                    |

• When all the information is completed select Save User.

| ) (   | JIS Online                                      |                   |                                            |           | O TEST ~     |
|-------|-------------------------------------------------|-------------------|--------------------------------------------|-----------|--------------|
| ) Das | hboard 🔒 Administration 🔻                       | 🔓 Reports 🔻       |                                            |           | ?            |
| ana   | ge Users                                        |                   |                                            |           | + Add a User |
| Last  | Name                                            | First Name        |                                            | Email     |              |
|       | A                                               |                   |                                            |           |              |
| User  | name                                            | User Status       |                                            | Roles     |              |
|       |                                                 | Active Users Only | \$                                         | All Roles | \$           |
| Shov  | ving Records: 1 - 5 of 5<br>Name/Email ◆        | H H               | 1 ▶ M                                      |           | Edit         |
| >     | HURR, HANNAH<br>hannah.hurr@mshp.dps.mo.gov     |                   | MSHP SECURITY UNIT TES<br>(ORI: MOMHP0001) | ST AGENCY | 2            |
| >     | ROBINSON, SCOTT<br>jaws38@hotmail.com           |                   | MSHP SECURITY UNIT TES<br>(ORI: MOMHP0001) | ST AGENCY | Ľ            |
| >     | TEST, IT<br>it@mshp.com                         |                   | MSHP SECURITY UNIT TES<br>(ORI: MOMHP0001) | ST AGENCY | ľ            |
| >     | USER, TEST<br>testuser1@mshp.com                |                   | MSHP SECURITY UNIT TES<br>(ORI: MOMHP0001) | ST AGENCY | ľ            |
| >     | WOODS, PATRICK<br>patrick.woods@mshp.dps.mo.gov |                   | MSHP SECURITY UNIT TES<br>(ORI: MOMHP0001) | ST AGENCY |              |

To view or edit an employee profile select the Edit button next to appropriate employee.

| CJIS Onl                                          | ine                                                          |                  |                     |                                                | () TEST ~        |
|---------------------------------------------------|--------------------------------------------------------------|------------------|---------------------|------------------------------------------------|------------------|
| Dashboard                                         | 음 Administration 🔻                                           | 🔓 Reports 🔻      |                     |                                                | ?                |
| it User                                           |                                                              |                  |                     | <del>(</del>                                   | Return to Search |
|                                                   | Account                                                      |                  | Roles               | Certification Details                          | •                |
| Agency Informa                                    | ation                                                        |                  |                     |                                                |                  |
| Agency *                                          |                                                              |                  |                     | Department                                     |                  |
| MOMHP0001 - N                                     | ISHP SECURITY UNIT TEST AG                                   | ENCY             | -                   | IT                                             |                  |
| User Informatio                                   | on                                                           | First Name *     |                     | Middle Name                                    |                  |
| Last Name *                                       |                                                              | First Name *     |                     | Middle Name                                    |                  |
| TEST                                              |                                                              | IT               |                     |                                                |                  |
| Phone                                             | nation                                                       |                  |                     |                                                |                  |
| This user does                                    | not have an Email Address                                    |                  |                     |                                                |                  |
| Email *                                           |                                                              | Confirm Email *  |                     |                                                |                  |
| it@mshp.com                                       |                                                              | it@mshp.com      |                     |                                                |                  |
| Username                                          |                                                              | Account Status   | There is<br>a User. | s no option to delete<br>Accounts for emplo    | e<br>oyees       |
| When adding a user, Us<br>unless this user does r | sername is reserved for the user to set<br>not have an email | ·                | who ha placed       | ve left the agency sl<br>in an inactive status | hould be         |
| Password                                          |                                                              | Confirm Password |                     |                                                |                  |
|                                                   | P                                                            |                  |                     | Change Passw                                   | vord             |
| The password must be<br>contain at least 1 letter | 8-20 characters long and must<br>r and 1 number.             |                  |                     | 0                                              |                  |

- The first screen allows the administrator to edit basic information about each user.
- Security Awareness
   Training levels may be
   selected by accessing
   the Roles Tab along the
   top.
- Certification Status and fingerprint information may be accessed from the Certification Details tab.

| ° C                | JIS Or                                                                                                    | line                                                                                                    |              |                      |                                                                                                    |                                                                                                    |                                                                            | 0                                  |
|--------------------|----------------------------------------------------------------------------------------------------|----------------------------------------------------------------------------------------------------|--------------|----------------------|----------------------------------------------------------------------------------------------------|----------------------------------------------------------------------------------------------------|----------------------------------------------------------------------------|------------------------------------|
| Dasl               | hboard                                                                                                    | Administration                                                                                                    | • <b>▼</b> [ | 🔓 Reports 🔻          |                                                                                                    |                                                                                                    |                                                                            | ?                                  |
| nag                | ge Users                                                                                                    |                                                                                                    | т            | est Activity Report  |                                                                                                    |                                                                                                    |                                                                            | + Add a User                       |
| ast I              | Name                                                                                                    |                                                                                                    | C<br>F       | ertification Expirat | ion Report                                                                                                    |                                                                                                    | Email                                                                      |                                    |
| lsern              | name                                                                                                    |                                                                                                    | Us           | er Status            |                                                                                                    |                                                                                                    | Roles                                                                      |                                    |
|                    |                                                                                                    |                                                                                                    |              | Active Users Only    |                                                                                                    | ¢                                                                                                    | All Roles                                                                  | ¢                                  |
| now                | ing Records                                                                                                    | : 1 - 6 of 6                                                                                                    |              |                      | _                                                                                                    |                                                                                                    |                                                                            |                                    |
| now                | ving Records:<br>Name/Emai                                                                                                    | 1 - 6 of 6                                                                                                    |              | H                    | 1 ► H                                                                                                    |                                                                                                    |                                                                            | Edit                               |
| now<br>>           | ning Records:<br>Name/Email<br>HURR, HAN<br>hannah.hu                                                                                                    | 1 - 6 of 6<br>I ♦<br>NAH<br>tr@mshp.dps.mo.gov                                                                                                    |              | 4 4                  | 1 ► N<br>Agency ◆<br>MSHP SECU<br>(OR: MOM                                                                                                    | RITY UNIT TES                                                                                                    | ST AGENCY                                                                  | Edit                               |
| now<br>>           | ring Records:<br>Name/Emai<br>HURR, HAN<br>hannah.hu<br>ROBINSON,<br>jaws38@h                                                                                  | 1 - 6 of 6<br>I ♦<br>NAH<br>rr@mshp.dps.mo.gov<br>SCOTT<br>otmail.com                                                                                |              | 4                    | 1 ► M<br>Agency ◆<br>MSHP SECU<br>(ORI: MOMH<br>MSHP SECU<br>(ORI: MOMH                                                                                                 | RITY UNIT TES<br>1P0001)<br>RITY UNIT TES<br>1P0001)                                                                                                    | ST AGENCY<br>ST AGENCY                                                     | Edit<br>C                          |
| how<br>><br>>      | ring Records:<br>Name/Email<br>HURR, HAN<br>hannah.hu<br>ROBINSON,<br>jaws38@h<br>SMITH, BOE<br>bobsmith@                                                      | 1 - 6 of 6                                                                                                    |              | 4                    | 1     ▶       Agency ◆       MSHP SECU<br>(ORI: MOMH       MSHP SECU<br>(ORI: MOMH       MSHP SECU<br>(ORI: MOMH                                                        | RITY UNIT TES<br>1P0001)<br>RITY UNIT TES<br>1P0001)<br>RITY UNIT TES<br>1P0001)                                                                                            | ST AGENCY<br>ST AGENCY<br>ST AGENCY                                        | Edit<br>C                          |
| how<br>><br>><br>> | ring Records:<br>Name/Email<br>HURR, HAN<br>hannah.hu<br>ROBINSON,<br>jaws38@h<br>SMITH, BOE<br>bobsmith@<br>TEST, IT<br>it@mshp.c                             | <ul> <li>1 - 6 of 6</li> <li>I ◆</li> <li>NAH<br/>rrr@mshp.dps.mo.gov</li> <li>SCOTT<br/>otmail.com</li> <li>Omshp.dps.mo.gov</li> <li>om</li> </ul> |              |                      | 1     ▶       Agency ◆       MSHP SECU<br>(ORI: MOMH       MSHP SECU<br>(ORI: MOMH       MSHP SECU<br>(ORI: MOMH       MSHP SECU<br>(ORI: MOMH                          | RITY UNIT TES<br>+P0001)<br>RITY UNIT TES<br>+P0001)<br>RITY UNIT TES<br>+P0001)<br>RITY UNIT TES<br>+P0001)                                                                | ST AGENCY<br>ST AGENCY<br>ST AGENCY<br>ST AGENCY<br>ST AGENCY              | Edit<br>C°<br>C°<br>C°             |
| now<br>><br>><br>> | ring Records:<br>Name/Email<br>HURR, HAN<br>hannah.hu<br>ROBINSON,<br>jaws38@h<br>SMITH, BOE<br>bobsmith@<br>TEST, IT<br>it@mshp.c<br>USER, TEST<br>testuser1@ | I ♦<br>NAH<br>rr@mshp.dps.mo.gov<br>SCOTT<br>otmail.com                                                                                              |              |                      | 1     ▶       Agency ◆       MSHP SECU<br>(OR: MOMH       MSHP SECU<br>(OR: MOMH       MSHP SECU<br>(OR: MOMH       MSHP SECU<br>(OR: MOMH       MSHP SECU<br>(OR: MOMH | RITY UNIT TES<br><i>IP0001)</i><br>RITY UNIT TES<br><i>IP0001)</i><br>RITY UNIT TES<br><i>IP0001)</i><br>RITY UNIT TES<br><i>IP0001)</i><br>RITY UNIT TES<br><i>IP0001)</i> | ST AGENCY<br>ST AGENCY<br>ST AGENCY<br>ST AGENCY<br>ST AGENCY<br>ST AGENCY | Edit<br>C<br>C<br>C<br>C<br>C<br>C |

• Agency reports may be accessed via the reports tab.

| Jas  | nboard (                                                                                                    |                                                                   | ■ Reports ▼       |                                                                                                    |                                                                            |                                                                                    |
|------|----------------------------------------------------------------------------------------------------|-------------------------------------------------------------------|-------------------|----------------------------------------------------------------------------------------------------|----------------------------------------------------------------------------|------------------------------------------------------------------------------------|
| na   | ge Users                                                                                                    |                                                                   |                   |                                                                                                    |                                                                            | E> Logout                                                                          |
| ast  | Name                                                                                                    |                                                                   | First Name        |                                                                                                    | Email                                                                      |                                                                                    |
| lser | name                                                                                                    |                                                                   | User Status       |                                                                                                    | Roles                                                                      |                                                                                    |
|      |                                                                                                    |                                                                   | Active Users Only | \$                                                                                                    | All Roles                                                                  | 4                                                                                  |
| hov  | ving Records: 1 -                                                                                                    | 6 of 6                                                            | н                 | 1 × H                                                                                                    |                                                                            |                                                                                    |
| Show | ving Records: 1 -<br>Name/Email 🗢                                                                                                    | 6 of 6                                                            | H                 | Agency ≑                                                                                                    |                                                                            | Edit                                                                               |
| Shov | ving Records: 1 -<br>Name/Email 🗣<br>HURR, HANNAF<br>hannah.hurr@r                                                                                                    | 6 of 6<br>I<br>nshp.dps.mo.gov                                    | H                 | Agency<br>MSHP SECURITY UNIT TE<br>(ORI: MOMHP0001)                                                                                                    | ST AGENCY                                                                  | Edit                                                                               |
| Shov | ving Records: 1 -<br>Name/Email ♦<br>HURR, HANNAF<br>hannah.hurr@i<br>ROBINSON, SCC<br>jaws38@hotm                                                                                     | 6 of 6<br>I<br>mshp.dps.mo.gov<br>)TT<br>ail.com                  | H                 | Agency<br>Agency<br>MSHP SECURITY UNIT TE<br>(ORI: MOMHP0001)<br>MSHP SECURITY UNIT TE<br>(ORI: MOMHP0001)                                                                                                    | ST AGENCY<br>ST AGENCY                                                     | Edit                                                                               |
| Shov | ving Records: 1 -<br>Name/Email<br>HURR, HANNAF<br>hannah.hurr@i<br>ROBINSON, SCC<br>jaws38@hotm<br>SMITH, BOB<br>bobsmith@ms                                                          | 6 of 6<br>Inshp.dps.mo.gov<br>DTT<br>ail.com                      |                   | 1       ▶       ▶         Agency ◆       MSHP SECURITY UNIT TE (ORI: MOMHP0001)         MSHP SECURITY UNIT TE (ORI: MOMHP0001)         MSHP SECURITY UNIT TE (ORI: MOMHP0001)                                                                                                    | ST AGENCY<br>ST AGENCY<br>ST AGENCY                                        | Edit                                                                               |
| Shov | ving Records: 1 -<br>Name/Email<br>HURR, HANNAF<br>hannah.hurr@r<br>ROBINSON, SCC<br>jaws38@hotm<br>SMITH, BOB<br>bobsmith@ms<br>TEST, IT<br>it@mshp.com                               | 6 of 6<br>Inshp.dps.mo.gov<br>DTT<br>ail.com                      |                   | 1       >         Agency           MSHP SECURITY UNIT TE<br>(ORI: MOMHPO001)          MSHP SECURITY UNIT TE<br>(ORI: MOMHP0001)          MSHP SECURITY UNIT TE<br>(ORI: MOMHP0001)          MSHP SECURITY UNIT TE<br>(ORI: MOMHP0001)                                                                                                    | ST AGENCY<br>ST AGENCY<br>ST AGENCY<br>ST AGENCY                           | Edit<br>CC<br>CC<br>CC<br>CC                                                       |
| Shov | Ving Records: 1 -<br>Name/Email<br>HURR, HANNAF<br>hannah.hurr@i<br>ROBINSON, SCC<br>jaws38@hotm<br>SMITH, BOB<br>bobsmith@ms<br>TEST, IT<br>it@mshp.com<br>USER, TEST<br>testuser1@ms | 6 of 6<br>I<br>mshp.dps.mo.gov<br>DTT<br>ail.com<br>hp.dps.mo.gov |                   | 1       ▶       ▶         Agency ◆         MSHP SECURITY UNIT TE<br>(ORI: MOMHP0001)         MSHP SECURITY UNIT TE<br>(ORI: MOMHP0001)         MSHP SECURITY UNIT TE<br>(ORI: MOMHP0001)         MSHP SECURITY UNIT TE<br>(ORI: MOMHP0001)         MSHP SECURITY UNIT TE<br>(ORI: MOMHP0001)         MSHP SECURITY UNIT TE<br>(ORI: MOMHP0001) | ST AGENCY<br>ST AGENCY<br>ST AGENCY<br>ST AGENCY<br>ST AGENCY<br>ST AGENCY | Edit<br>22<br>22<br>22<br>22<br>22<br>22<br>22<br>22<br>22<br>22<br>22<br>22<br>22 |

 Select the drop down in the upper right hand portion to view two options. Select Tour to view a guided tour of the new format. Select Logout to exit the program.